| InfoSec                                 | Encrypting Files with W                                                                                                    | inZip                                                                                                | Quick Guide                        |  |
|-----------------------------------------|----------------------------------------------------------------------------------------------------|----------------------------------------------------------------------------------------------------|------------------------------------|--|
| Overview:<br>Encrypting                 | To encrypt files, use WinZip with the encryption option and 256-Bit AES encryption method.                                                                                                    |                                                                                                    |                                    |  |
| Files with<br>WinZip                    | Note that just compressing the files with WinZip will not encrypt the files. Make sure that as part of the process you:                                                                                                    |                                                                                                    |                                    |  |
|                                         | <ul> <li>Specify 256-Bit AES encryption</li> <li>Set a password</li> <li>Visually confirm the file was encrypted by noting the asterisk (*) at the end of the file name</li> </ul>                                                                                                    |                                                                                                    |                                    |  |
|                                         | If transmitting the file, provide the password to the recipient via telephone, not email.                                                                                                    |                                                                                                    |                                    |  |
|                                         | Because of differences in computer and la version, only general instructions are prov                                                                                                    | ptop configurations<br>vided in the next sect                                                        | as well as WinZip<br>tion.         |  |
| Launching<br>WinZip                     | When WinZip is installed on Microsoft Windows operating systems, it is usually found in the Programs, Utilities folder. WinZip can then be accessed from the Windows <b>Start</b> button by selecting All Programs, Utilities, then WinZip.                                                                                                    |                                                                                                    |                                    |  |
|                                         | You may also select WinZip by right clicking on the file to be encrypted. With this method, select the option to Add to Zip file in order to specify encryption.                                                                                                    |                                                                                                    |                                    |  |
|                                         | If WinZip is not installed on your computer, contact the MyIT Service Center for support.                                                                                                    |                                                                                                    |                                    |  |
| Selecting 256-<br>bit AES<br>Encryption | Note: WinZip version 17.5 is used in the screen captures with WinZip selected from the Utilities folder.                                                                                                    |                                                                                                    |                                    |  |
|                                         | In the Create tab, click on the Encrypt icon                                                                                                    | n to select.                                                                                         |                                    |  |
|                                         | Create Copy to Share Backup<br>Coption Encrypt Resize Convert Watermark Convert<br>hotos to PDF<br>Advanced Convert Files As They Are to Convert Files As They Are to Conv | Tools Settings View<br>rsion<br>Add From Add From<br>My PC Cloud +<br>Encryption<br>Review pnotos Si | Help 🕡<br>Save<br>Zip              |  |
|                                         | Encryption Settings                                                                                                    | From the Conversi (see above), select                                                                | ion Settings list<br>t Encryption. |  |
|                                         | © 256-bit AES<br>© 128-bit AES<br>© Legacy (Zip 2.0)                                                                                                    | In the Encryption select 256-bit AES                                                                 | Settings window,<br>encryption.    |  |
|                                         |                                                                                                    |                                                                                                    |                                    |  |

| InfoSec      | Encrypting Files with WinZip Quick Guide                                                                                                    |  |  |  |
|--------------|----------------------------------------------------------------------------------------------------|--|--|--|
| Adding Files | To add files to the Zip file there are Add options from the toolbar or you may<br>drag-and-drop the files or folders into WinZip.<br>If you've selected the encryption option, when adding a file for the first time you<br>should be prompted to enter a password. Encrypted files will have an asterisk at<br>the end of the filename. If you add additional files to the Zip file, they will be<br>encrypted using the same password. <u>There is no recovery for lost Zip file</u><br><u>passwords.</u> |  |  |  |
|              |                                                                                                    |  |  |  |
|              | 💐   🛐 🃭 🖹 💽 🖛 -   WinZip - *NewZip.zip                                                                                                    |  |  |  |
|              | Create Copy to Share Backup Tools Settings View Help 🥝                                                                                                    |  |  |  |
|              | Options       Image: Convert Watermark Conversion Photos to PDF       Image: Convert Watermark Conversion Settings *       Add From Add From My PC Cloud *       Save Zip         Advanced       Convert Files As They Are Added       Add to Zin                                                                                                    |  |  |  |
|              | Name         Type         Modified         Size         Ratio         P                                                                                                    |  |  |  |
|              | ExampleDoc.docx* Microsoft W 11/12/2013 6:48 PM 11,291 23%                                                                                                    |  |  |  |
|              | Selected 0 files, 0 bytes Total 1 file, 12KB                                                                                                    |  |  |  |
|              | Save using the file pull-down options or the Save icon.                                                                                                    |  |  |  |
| Decrypting a | Open an encrypted file in the Zip file by double clicking the file name or by                                                                                                    |  |  |  |
| File         | selecting the file then choosing the Unzip option in the toolbar to save the file                                                                                                    |  |  |  |
|              | the Zip file; you will not be prompted for the password again. After viewing a                                                                                                    |  |  |  |
|              | decrypted file, first close the application used to view the decrypted file, then                                                                                                    |  |  |  |
|              | close WinZip. This allows WinZip to securely delete the temporary file created for viewing.                                                                                                    |  |  |  |
| Encryption   | Northrop Grumman Private/Proprietary Level II information:                                                                                                    |  |  |  |
| Requirements | <ul> <li>Must be encrypted at all times - at rest (stored on any media) and when<br/>transmitted</li> </ul>                                                                                                    |  |  |  |
|              | Northrop Grumman Private/Proprietary Level I information:                                                                                                    |  |  |  |
|              | Must be encrypted when transmitted over the Internet                                                                                                    |  |  |  |

• Encrypt on removable media (ex. removable hard drive, USB flash drive)